## Instruction of Online Submission System for Author

The International Scientific Committee thanks you to submit the abstract for the IHTC-15. Some of regions require proper Associate Editors (AEs) because the peer review of full manuscript will be done in each region. The International Scientific Committee members are now selecting the AEs to keep the level of the conference proceedings high enough by the peer review process. After selecting the AEs, the full manuscript can be submitted to the system.

The deadline of full manuscript submission is 15 December, 2013. To suppress access concentration to Online Submission System near deadline, the authors can "upload" the full manuscript to the system before deadline. The authors can store their full manuscript in the system and edit (replace / erase) it until 15 December, 2013. When the authors are ready to submit, they can "submit" their manuscript. After submission, the authors CANNOT edit their manuscript.

At this point in time, the authors can "upload" their manuscript, and they will be able to "submit" the manuscript at the beginning of December, 2013.

Here is the instruction to "upload" the full manuscript.

Author can login to the individual page shown in Fig.1.

http://submission.ihtcdigitallibrary.com/usr/login.html

| Welcome to the IHTC Online | Submission System                                                                                                    |  |
|----------------------------|----------------------------------------------------------------------------------------------------|--|
|                            | Dear Colleagues,                                                                                                    |  |
|                            | The registration for the abstract submission for the the 15th International Heat Transfer                                   |  |
|                            | For more information, please visit the IHTC-15 conference website: www.ihtc-15.org or send<br>an email to info@ithc15.org . |  |
|                            | Login form                                                                                                    |  |
|                            | User Name:                                                                                                    |  |
|                            | Password:                                                                                                    |  |
|                            | Forgot password Login >>                                                                                                    |  |
|                            |                                                                                                    |  |
|                            |                                                                                                    |  |
|                            |                                                                                                    |  |
|                            |                                                                                                    |  |
|                            |                                                                                                    |  |
|                            |                                                                                                    |  |
|                            |                                                                                                    |  |

Fig. 1 Author's login page

The main page of the author is shown in Fig. 2. After the abstract is accepted it will appear on the author's home page with the status "Abstract Accepted"– see Fig. 2. To open the details of the abstract, author should click on the abstract title or manuscript ID. The abstract description page will appear.

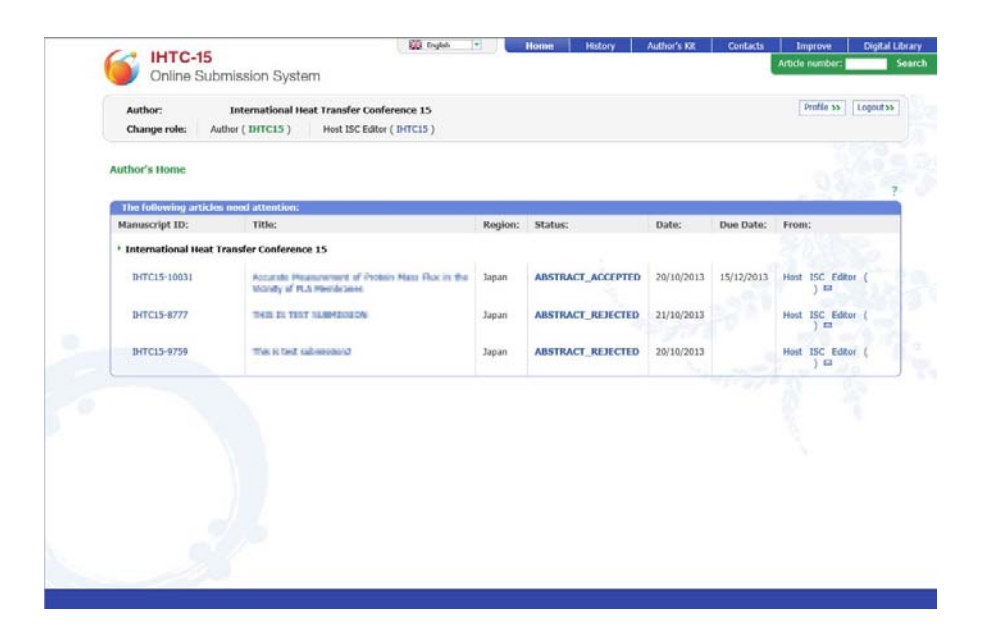

Fig. 2 Author's main page

Figure 3 shows the abstract description page. **To upload the full manuscript**, author should open the tab "Files" (red square in Fig.3).

| Manuscrip<br>Subject an<br>Region: Ja<br>(International<br>Main | t ID: IHTC1<br>cas: Measur<br>pan (Japan, P<br>il Heat Transfi                                                                                      | 5-10031. N<br>ement and i<br>'akistan, Othe                                                    | anuscript title Manus<br>nstrumentation                                                                                                    | cript title Manuscri                                                                                                    | int title Manuscrin                                                                                                    | 20220                                                                                                    |                                                                                                    |                                                                                                    |                                                                                                    |
|-----------------------------------------------------------------|----------------------------------------------------------------------------------------------------|------------------------------------------------------------------------------------------------|----------------------------------------------------------------------------------------------------|----------------------------------------------------------------------------------------------------|----------------------------------------------------------------------------------------------------|----------------------------------------------------------------------------------------------------|----------------------------------------------------------------------------------------------------|----------------------------------------------------------------------------------------------------|----------------------------------------------------------------------------------------------------|
| Main                                                            |                                                                                                    | er Conference                                                                                  | East Asian countries not<br>15)                                                                                                    | specified elsewhere)                                                                                                    | )                                                                                                    | ot title                                                                                                    |                                                                                                    | ABSTRACT_A                                                                                                    | DCEPTED >>                                                                                                    |
|                                                                 | Files                                                                                                    | Authors                                                                                        | · Reviewers' Repo                                                                                                    | rts + History                                                                                                    | + Mails                                                                                                    |                                                                                                    |                                                                                                    | Due date expires o                                                                                                    | n 15/12/2013                                                                                                    |
| Edit Tatle e                                                    | op, several by<br>a me. The pr<br>concortation<br>or during any<br>a profiler of d<br>t to considere<br>theoly, 3 the<br>document.<br>e Abstract 33 | pes in thin plant patoen i<br>behaven hig<br>orimant. The<br>Research the ad<br>missor diserve | eos vers oved het het nerver skan<br>heterschetberanden softeten<br>emperatieren verse partie<br>eren oktaniene. Her gane<br>ker mass flast ordent af<br>well were changed positi | moto or adfassion of<br>and a well partial diffe<br>and ion concentration<br>rened parametrically<br>renders can be realize<br>indy or negatively, th | ame area, The this<br>olden secured. The<br>new is small. These<br>and transient diff.<br>the diffusion fields,<br>of by changing the<br>is made flue could be | provi nes micro y<br>visualization salari<br>nim fieldo mere o<br>the mass flan of a<br>merror channel si<br>a actively controller | use convolution of the in-<br>sensity wave perform<br>room assumption that<br>granitatively evalues<br>ach considers wave de<br>tor and density of ch-<br>8. The capability and | poreces mays colocativities to<br>well carefor the locativemula of<br>A the althouse coefficient to<br>loci. A series of class visual<br>formined and compared an<br>annals. The series of prof.<br>locknegos the active control | incursos altid leve<br>incidens and the<br>in the traveled as<br>Road images of<br>a another, Frans<br>alti melecules is<br>lef protatis mass |

Fig. 3 Abstract description page

Figure 4 shows the PDF upload page. The author should upload the full manuscript PDF file by clicking the "Upload>>" button. Then, the page with files list shown in Fig. 5 will appear. The system store PDF files unless the author does not delete them in the future.

| Author: International Heat Transfer Co<br>Change role: Author (IHTC15) Host ISC Ed                                                                                                    | onference 15<br>litor ( IHTC15 )                                            |                                                      | Profile s                                                         | Logouta                                           |
|----------------------------------------------------------------------------------------------------|-----------------------------------------------------------------------------|------------------------------------------------------|-------------------------------------------------------------------|---------------------------------------------------|
| Manuscript ID: IHTC15-10031. Manuscript title Manu<br>Subject areas: Measurement and instrumentation<br>Region: Japan (Japan, Paistan, Other Fast Asian countries (<br>(International Heat Transfer Conference 15) | sscript title Manuscript title Manuscript title<br>not specified elsewhere) |                                                      | ABSTRACT_AC                                                       | CEPTED >                                          |
| Hain Files Authors Reviewers' Re                                                                                                    | ports + History + Mails                                                     |                                                      | Due date expires or                                               | 15/12/20                                          |
| Source Files (0 files, 0 Kb):                                                                                                    |                                                                             |                                                      | - A 246                                                           | 100                                               |
| The are no files for this article                                                                                                    |                                                                             |                                                      | 26 4                                                              | 1.21                                              |
|                                                                                                    |                                                                             |                                                      | <b>4</b> 12                                                       | Upload X                                          |
|                                                                                                    | You can uplead all your file                                                | Files must be provi<br>is in one ZIP archive that wi | max size<br>ded with the following er<br>I automaticaly be unpack | of one file: 4<br>dension(s): P<br>ord by the ser |
| « Back                                                                                                    |                                                                             |                                                      |                                                                   |                                                   |
| HELP: click here for further instructions                                                                                                    |                                                                             |                                                      |                                                                   |                                                   |
|                                                                                                    |                                                                             |                                                      |                                                                   |                                                   |

Fig. 4 PDF upload page

| Change role: Author ( DHTC15 )                                                                                                    | Il Heat Transfer Conference 15 Hest ISC Editor (IHTC15)                                                                       |                                                    |                                                              | Profile                                                                                                    | ss Logou                                                            |
|----------------------------------------------------------------------------------------------------|----------------------------------------------------------------------------------------------------|----------------------------------------------------|--------------------------------------------------------------|----------------------------------------------------------------------------------------------------|---------------------------------------------------------------------|
| Manuscript ID: IHTC15-10031. Man<br>Subject areas: Measurement and ins<br>Region: Japan (Japan, Pakistan, Other E<br>(International Heat Transfer Conference 15              | nuscript title Manuscript title Manuscript title Manus<br>trumentation<br>sizt Asian countries not specified elsewhere)<br>5) | script title                                       |                                                              | ABSTRACT_A                                                                                                    | CCEPTED                                                             |
| Main Files Authors                                                                                                    | Reviewers' Reports     History     Hails                                                                                      | F                                                  |                                                              | Due date expires o                                                                                                    | on 15/12/7                                                          |
| process your article. Please remembe<br>button AFTER uploading your files.<br>Source Files (1 file, 1707 Kb):<br>File name:                                                  | Uploaded By:                                                                                                    | Size:                                              | Date:                                                        | 3) _ g                                                                                                    | Edit:                                                               |
| process your article. Please remembe<br>button AFTER uploading your files.<br>Source Files (1 file, 1707 Kb):<br>File name:<br>Submitted File PDF                            | Uploaded fly:<br>Author ( Author's name)                                                                                      | Size:<br>1707 Kb                                   | Date:                                                        |                                                                                                    | Edit:                                                               |
| process your article. Please remembe<br>button AFTER uploading your files.<br>Source Files (1 file, 1707 Kb):<br>File name:<br>Submitted File PDF                            | Upleaded By:<br>Author (Authors name)                                                                                         | Size:<br>1707 Kb                                   | Date:                                                        |                                                                                                    | Edit:                                                               |
| process your article. Please remembe<br>batton AFTER uploading your files.<br>Sourcer Files (1 file, 1707 Kb):<br>File name:<br>Submitted File PDF                           | Uploaded fly:<br>Author ( Author's name )                                                                                     | Size:<br>1707 Kb<br>zo can upload al your files i  | Date:<br>Files must be provid<br>1 one ZIP active that will  | 환경로                                                                                                    | Edit:                                                               |
| process your article. Please remembe<br>batton AFTER uploading your files.<br>Sourcer Files (1 file, 1707 Kb):<br>Tife name:<br>Submitted File PDF<br>Developed all files 3> | uploaded fly:<br>Author ( Author's name )                                                                                     | Size:<br>1707 Kb<br>ru can upload all your files i | Date:<br>Files must be provid<br>1 one ZIP archive that will | #97<br>max size<br>automatically be unpact                                                                                                    | Edit:<br>Upload<br>to of one file:<br>extension(s)<br>cked by the s |
| process your article. Please remembe<br>batton AFTER uploading your files.                                                                                                   | Uploaded By:<br>Author ( Author's name )                                                                                      | Size:<br>1707 Kb<br>te can ucload al your files i  | Date:<br>Fileg must be provid<br>n one ZIP archive that will | to a state of the second state of the second s | Edilt:                                                              |

Fig. 5 PDF file list page

On this page the author can edit (replace / erase) the uploaded PDF files. After clicking on the button "Edit" on this screen, the PDF editing page will appear.

Please note that the authors can edit their uploaded file before 15 December, 2013.

On this screen, the author can find following notification.

IMPORTANT: AFTER you have uploaded your files you MUST click on the Submit Full Manuscript (Submit Revised Manuscript) button so that we can continue to process your article. Please remember that your article cannot continue to be processed if you do not click the Submit Full Manuscript (Submit Revised Manuscript) button ATER uploading your files.

-----

\_\_\_\_\_

The "Submit Full Manuscript" button (green colored button Submit Full Manuscript» ) will appear on this page in the beginning of December, 2013. The authors should complete the uploading and submission of their manuscript before 15 December, 2013.

**NOTE:** When the author **submits** the full manuscript, the author CANNOT replace the file. Immediately, the file will be transferred to the Regional Editor in your region.